## Установка Joomla на хостинг - инструкция

Процесс практически ничем не отличается от инсталляции движка на localhost, если только хостинг-провайдер её не упростил:

- Создаётся база данных.
- В одну из папок (обычно в корень сайта, чтобы сделать работающим на CMS весь ресурс) распаковываются файлы движка из предварительно скаченного с официального сайта архива.
- Выполняется работа с инсталлятором в веб-интерфейсе (для этого достаточно просто перейти на сайт).

Я буду рассматривать установку Joomla на примере хостинга Beget, который позволяет поставить любую CMS буквально в два клика.

1. Первым делом нужно зарегистрировать хостинг и либо припарковать свой домен, либо получить бесплатный. Об оплате хостинга беспокоиться не стоит, так как Beget даёт всем желающим тридцатидневный тестовый период, в течение которого можно оценить все прелести работы с ним, разумеется, безвозмездно. Но обо всём этом, в том числе и о регистрации, подробно рассказано здесь.

2. Откройте панель управления хостингом, щёлкните СМS.

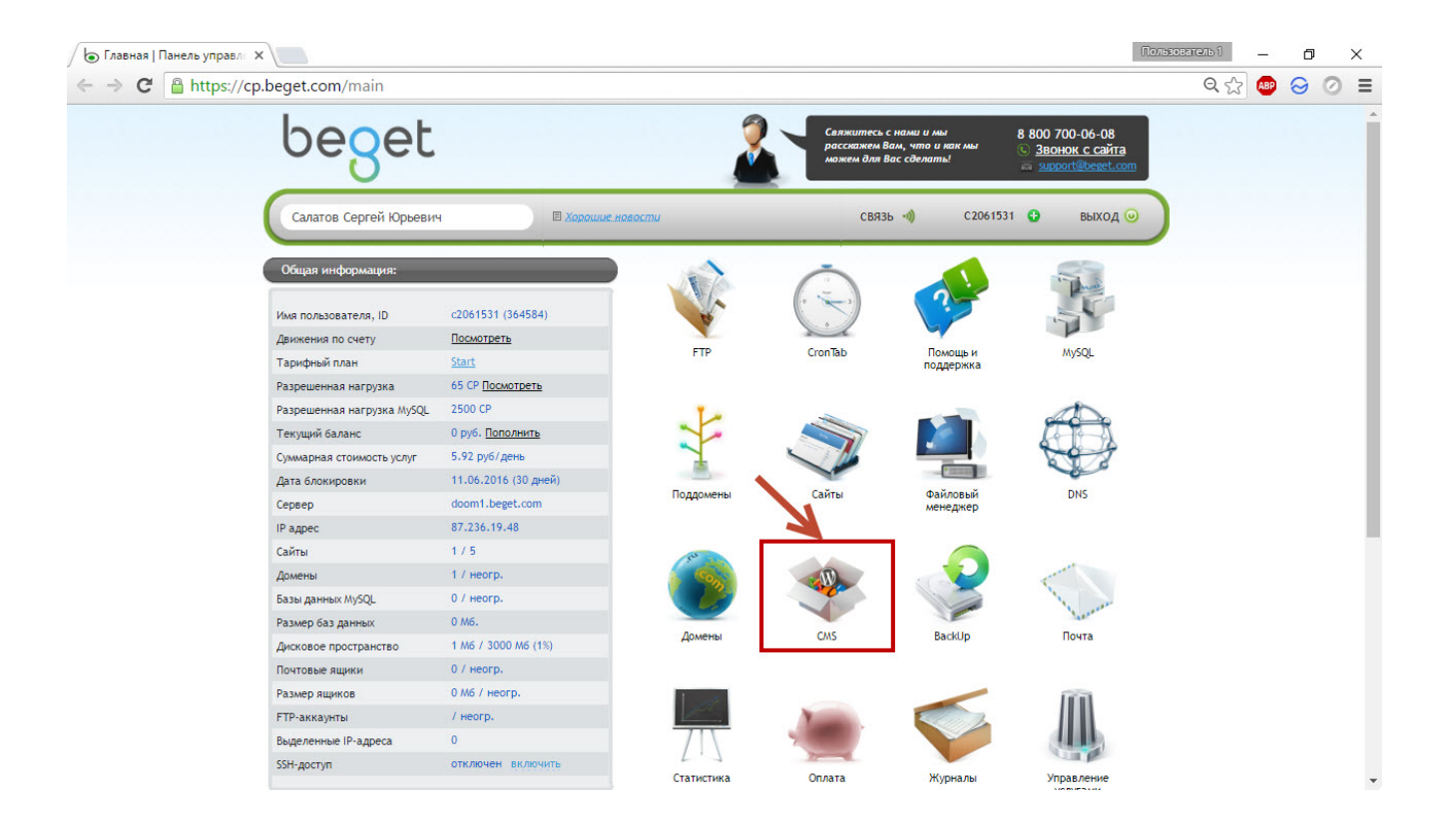

3. На следующей странице справа от имени домена нажмите кнопку **Установить CMS**.

| Б Установка СМS   Панель X                                                                                                    | Тользователь 1 | -   | ð | ×   |
|----------------------------------------------------------------------------------------------------|----------------|-----|---|-----|
| ← → C 🔒 https://cp.beget.com/cms                                                                                                    | QS             | ABP | 0 | ⊘ ≡ |
| B 800 700-06-08<br>Becker Ban, vino u kar Mal<br>Marken Ban, vino u kar Mal<br>Marken Ban Connection<br>B 800 700-06-08<br>S 380HOU C caŭra<br>R 2000 r00-06-08 |                |     |   |     |
| МЕНЮ На главную странных 🗉 Хорошие новостии СВЯЗБ 刘 С 2061531 🔂 ВЫХОД 💿                                                                                         |                |     |   |     |
| Автоматическая установка СМS                                                                                                    |                |     |   |     |
| ✓ Установленные СМS СУЛПятр Нет результатов для отображения                                                                                                    | $\supset$      |     |   |     |
| Сайты без СМS         Фильтр           //c2061531.bget.ru/public_html         Установить СМS                                                                    | 31             |     |   |     |
|                                                                                                    |                |     |   |     |
|                                                                                                    |                |     |   |     |
|                                                                                                    |                |     |   |     |
|                                                                                                    |                |     |   |     |
|                                                                                                    |                |     |   |     |

4. Из обширного списка движков выберите **Joomla**, щёлкнув на её значке кнопкой мыши.

| 🖉 Установка СМЅ   Панель 🗙       |                         |                                                                          | Пользо                                                     | ватель 1 | ð ×     |
|----------------------------------|-------------------------|--------------------------------------------------------------------------|------------------------------------------------------------|----------|---------|
| ← → C 🔒 https://cp.beget.com/cms |                         |                                                                          |                                                            | Q 🔂 🤷    | ● ⊘ ⊘ ≡ |
| beget                            | 2                       | Свяжитесь с нами и мы<br>расскажем Вам, что и к<br>можем для Вас сделать | ан мы <u>© Звонок с сайта</u><br>а <u>зворот@beret.com</u> |          |         |
| МЕНЮ На главную страницу         | 🗉 Хорошие новости       | связь 刘                                                                  | С2061531 😲 выход 🥥                                         |          |         |
|                                  | Автол                   | матическая установка                                                     | a CMS                                                      |          |         |
|                                  | ← К списку сайтов и CMS |                                                                          |                                                            |          |         |
|                                  | Bce CMS Bec             | платные Коммерчески                                                      | е По названию                                              |          |         |
|                                  | Все Уни                 | версальные Интернет-мага                                                 | зины Блоги и форумы                                        |          |         |
|                                  | <b>Б</b><br>1С-БИТРИКС  | <b>O</b><br>PHPShop                                                      | WORDPRESS                                                  |          |         |
|                                  | 1C-Bitrix               | PHPShop                                                                  | WordPress                                                  |          |         |
| _                                | Joomla!                 | ٢                                                                        | Instant<br>CMS                                             |          |         |
|                                  | Joomla!                 | Drupal                                                                   | InstantCMS                                                 |          |         |
|                                  |                         |                                                                          |                                                            |          | -       |

5. Из раскрывающегося списка Версия для установки Joomla
выберите свежую (3.4.8), иначе будет установлена уже не столь
актуальная 2.5.11, так как именно она предлагается по умолчанию.
Заполните поля формы и нажмите кнопку Установить на сайт.

| 🖉 Установка СМЗ   Панель 🗴                                                                                                    | Пользователь 1 | -   | ٥ |   | × |
|----------------------------------------------------------------------------------------------------|----------------|-----|---|---|---|
| ← → C A https://cp.beget.com/cms                                                                                                    | Q. 53          | ABP | 0 | 0 | Ξ |
| <image/> <image/> <image/> <image/> <image/> - Hind   Solution   Solution   Solution    Solution    Solution    Solution    Solution    Solution   Solution    Solution   Solution    Solution    Solution    Solution    Solution    Solution    Solution    Solution   Solution     Solution   Solution    Solution    Solution    Solution    Solution     Solution     Solution    Solution    Solution    Solution   Solution    Solution   Solution   Solution    Solution    Solution    Solution    Solution    Solution    Solution   Solution   Solution   Solution   Solution    Solution   Solution    Solution    Solution    Solution   Solution   Solution    Solution   Solution    Solution   Solution    Solution   Solution   Solution    Solution   Solution    Solution | ия<br>bix      |     |   |   |   |
| © 2007-2016 Beget 🛛 🗰 Русский                                                                                                    |                |     |   |   |   |

6. Если данные введены правильно, перед вами появится страница со сведениями и ссылками. Вы уже можете открыть свой сайт и он будет работать.

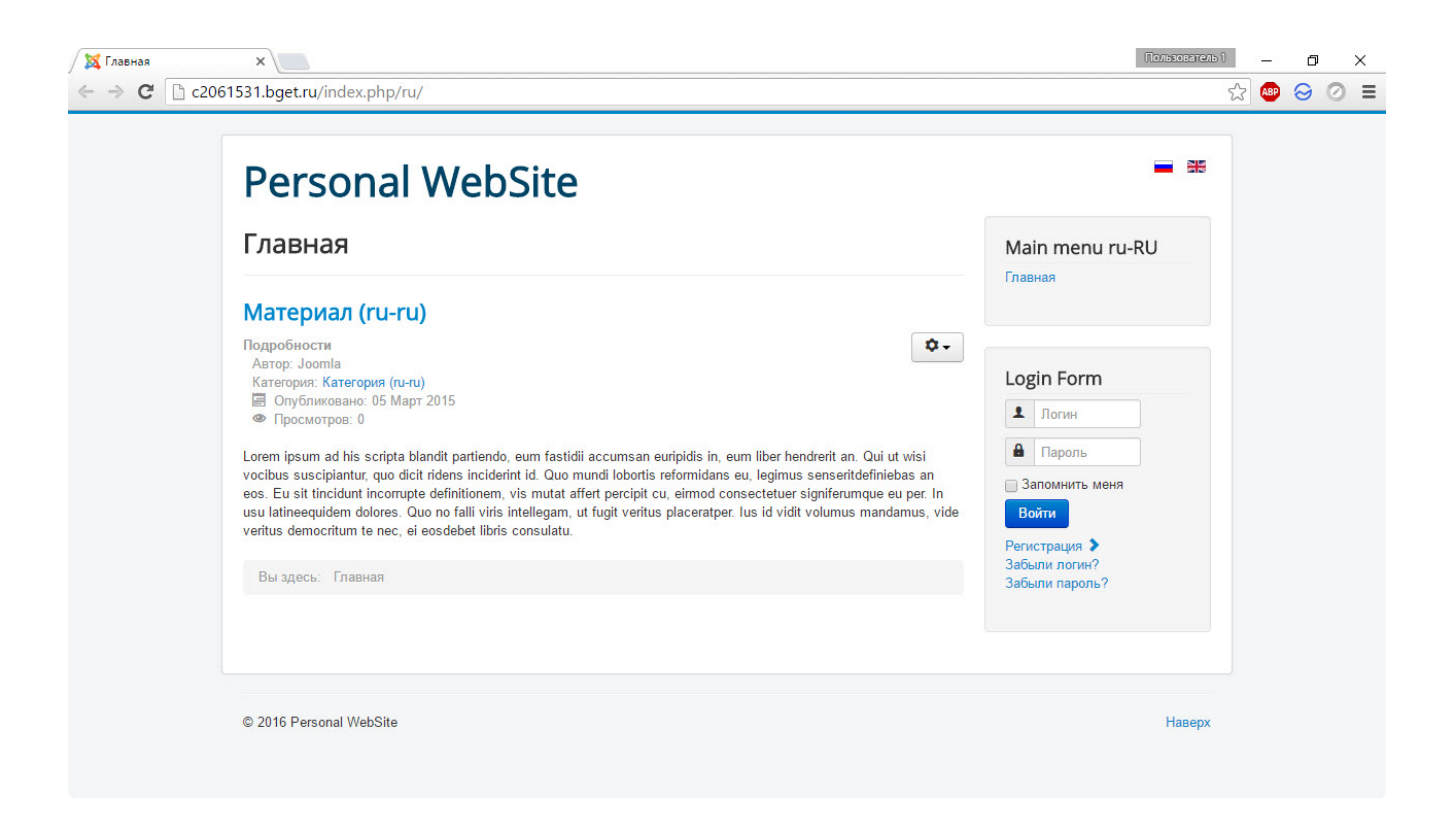

7. Однако 3.4.8 — не самая свежая редакция CMS. Перейдите в панель управления Joomla (адрес вида **site.ru/administrator**) и нажмите кнопку **Обновить сейчас**.

| Система - Пользователи -                                                                                                    | Меню • Материалы • Компоненты • Расширения • Справка •                                                                                                    | - Personal WebSi rat 🔹                                                                                                    |
|----------------------------------------------------------------------------------------------------|----------------------------------------------------------------------------------------------------|----------------------------------------------------------------------------------------------------|
| Панель управления                                                                                                    |                                                                                                    | 'almooL 🐹                                                                                                    |
| Доступна Joomlal вер                                                                                                    | сии 3.5.1: Обновить сейчас 2 обнов                                                                                                    | илений расширений доступно: Обновить сейчас                                                                                   |
| АТЕРИАЛЫ<br><sup>9</sup> Создать материал<br>1 Менеджер материалов                                                                                                    | Важные системные сообщения после установки или обновлени<br>У вас есть важные системные сообщения (после установки или обновлени<br>сообщений нажмите кнопку «Просмотр сообщений».<br>Вы можете просмотреть эти сообщения в любое время выбрав в меню па | ия<br>ия), которые требуют вашего внимания. Для просмотра этих<br>нели управления пункт Компоненты - Системные сообщения. Это |
| <ul> <li>Менеджер категорий</li> <li>Медиа-менеджер</li> </ul>                                                                                                    | информационное сообщения не будет отображаться если вы скроете все о<br>Просмотреть сообщения                                                                                                    | соосцения.                                                                                                    |
| <ul> <li>Менеджер категорий</li> <li>Медиа-менеджер</li> <li>ТРУКТУРА</li> <li>Менелжер меню</li> </ul>                                                                                                    | информационное сообщения<br>Просмотреть сообщения<br>LOGGED-IN USERS                                                                                                    | соосцения.                                                                                                    |
| <ul> <li>Менеджер категорий</li> <li>Медиа-менеджер</li> <li>ТРУКТУРА</li> <li>Менеджер меню</li> <li>Менеджер медулей</li> </ul>                                                                                                    | информационное сообщения<br>Просмотреть сообщения<br>LOGGED-IN USERS<br>Super User Панель управления                                                                                                    | соосщения.<br>В 12.05.2016 14:51                                                                                              |
| <ul> <li>Менеджер категорий</li> <li>Медиа-менеджер</li> <li>ТРУКТУРА</li> <li>Менеджер меню</li> <li>Менеджер модулей</li> <li>ОЛЬЗОВАТЕЛИ</li> </ul>                                                                                     | информационное сообщения<br>Просмотреть сообщения<br>LOGGED-IN USERS<br>Super User Панель управления                                                                                                    | соосцения.                                                                                                    |
| <ul> <li>Менеджер категорий</li> <li>Медиа-менеджер</li> <li>ПРУКТУРА</li> <li>Менеджер меню</li> <li>Менеджер модулей</li> <li>ОЛЬЗОВАТЕЛИ</li> <li>Менеджер пользователей</li> </ul>                                                     | Просмотреть сообщения<br>LOGGED-IN USERS<br>Super User Панель управления<br>POPULAR ARTICLES                                                                                                    | Ш 12.05.2016 14:51                                                                                                    |
| <ul> <li>Менеджер категорий</li> <li>Медиа-менеджер</li> <li>ПРУКТУРА</li> <li>Менеджер меню</li> <li>Менеджер модулей</li> <li>ОЛЬЗОВАТЕЛИ</li> <li>Менеджер пользователей</li> <li>Астройки</li> </ul>                                   | Просмотреть сообщения<br>LOGGED-IN USERS<br>Super User Панель управления<br>POPULAR ARTICLES<br>Ф Материал (ru-ru)                                                                                                    | E 12.05.2016 14.51                                                                                                    |
| <ul> <li>Менеджер категорий</li> <li>Медиа-менеджер</li> <li>ТРУКТУРА</li> <li>Менеджер меню</li> <li>Менеджер модулей</li> <li>ОЛЬЗОВАТЕЛИ</li> <li>Менеджер пользователей</li> <li>АСТРОЙКИ</li> <li>Общие настройки</li> </ul>          | информационное сообщения<br>Просмотреть сообщения<br>LOGGED-IN USERS<br>Super User Панель управления<br>POPULAR ARTICLES<br>Ф Материал (ru-ru)<br>Аrticle (en-gb)                                                                                        | E 12.05.2016 14:51<br>로 05.03.15<br>로 05.03.15                                                                                |
| <ul> <li>Менеджер категорий</li> <li>Медиа-менеджер</li> <li>Менеджер меню</li> <li>Менеджер модулей</li> <li>ОЛЬЗОВАТЕЛИ</li> <li>Менеджер пользователей</li> <li>АСТРОЙКИ</li> <li>Общие настройки</li> <li>Менеджер шаблонов</li> </ul> | информационное сообщения<br>Просмотреть сообщения<br>LOGGED-IN USERS<br>Super User Панель управления<br>POPULAR ARTICLES<br>① Материал (ru-ru)<br>② Article (en-gb)                                                                                      | EUOOUUEHHHH.                                                                                                    |

8. На следующей странице щёлкните Установить обновление.

| 🕻 Personal WebSite - Панел 🗙 📃                 |                               |                          |                   |                       | Пользователь 1           | - 0          |
|------------------------------------------------|-------------------------------|--------------------------|-------------------|-----------------------|--------------------------|--------------|
| • → C □ c2061531.bget.ru/ad                    | ministrator/index.php?optic   | n=com_joomlaupda         | te                |                       | ☆ (                      | • 😔 📀        |
| 🕱 Система – Пользователи –                     | • Меню • Материалы •          | Компоненты - Р           | асширения -       | Справка -             | Personal WebSi.          |              |
| Oбновление Joomla!                             |                               |                          |                   |                       | ol 🐹                     | omla!"       |
| 🛅 Очистить кэш                                 |                               |                          |                   |                       | 🔮 Справка                | Настройки    |
| Внимание<br>Перед обновлением убедитесь, что у | становленные расширения совм  | естимы с новой версие    | й Joomla!.        |                       |                          | ×            |
| Эбнаружено обновление Jo                       | oomla!                        |                          |                   |                       |                          |              |
| вы используете сервер обновлений "По у         | умолчанию". С данного сервера | вы будете получать уве   | едомления о все:  | с обновления текуще   | й версии Joomla! (3.x)   |              |
| Установленная версия Joomla!                   | 3.4.8                         |                          |                   |                       |                          |              |
| Последняя версия Joomla!                       | 3.5.1                         |                          |                   |                       |                          |              |
| Пакет обновления (URL)                         | https://github.com/joon       | la/joomla-cms/releases/o | download/3.5.1/Jo | omla_3.5.1-Stable-Upo | date_Package.zip         |              |
| Дополнительная информация                      | Joomla!                       |                          |                   |                       |                          |              |
| Способ установки                               | Записывать файлы              | апрямую 🔻                |                   |                       |                          |              |
|                                                | Установить обновле            | HIVE                     |                   |                       |                          |              |
| 🗭 Мультиязычность 🗳 Просмотр сай               | йта 🕕 посетителей 🚺 Админ     | истратор 📼 🚺 — Вый       | йти               |                       | Joomla! 3.4.8 — © 2016 P | ersonal WebS |

9. Через непродолжительное время появится страница с сообщением о том, что обновление успешно завершено, на этом полностью завершена и установка свежей версии движка на хостинг.

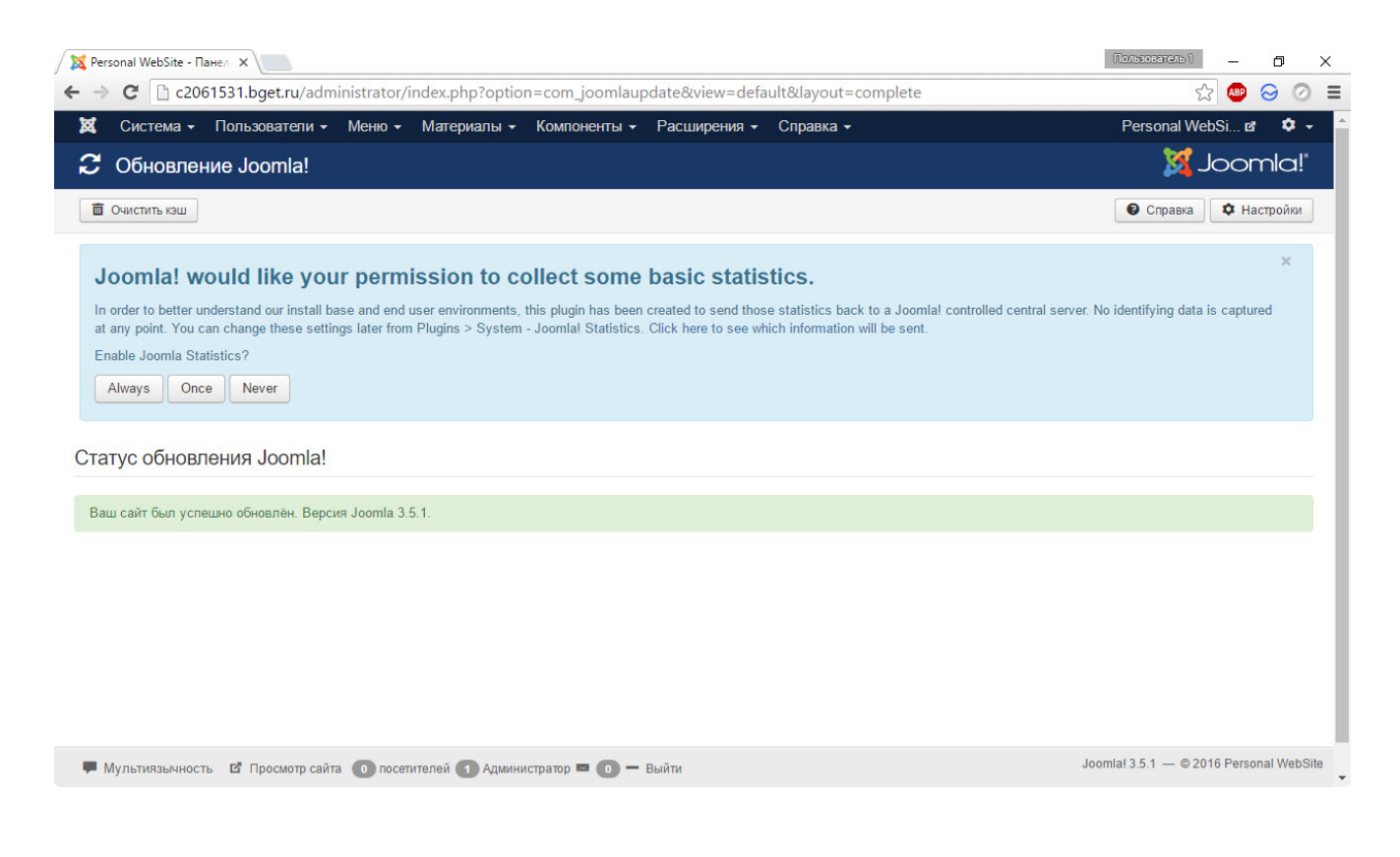

10. Последнее, что остаётся сделать — переименовать находящийся в корне сайта файл **htaccess.txt** в **.htaccess**.